# **Rosa-Parks-Schule**

Gesamtschule der Stadt Herten

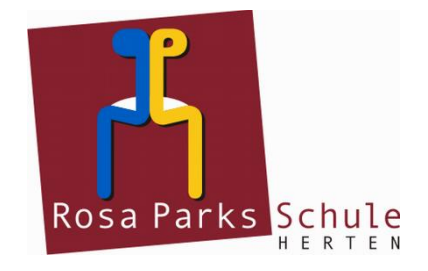

Rosa-Parks-Schule • Fritz-Erler-Straße 2 • 45701 Herten

Telefon: (0 23 66) 30 37 20 Fax: (0 23 66) 8 83 21

Auskunft erteilt: Email: Andreas Moch a.moch@rps.herten.de

# Das digitale Klassenbuch "WebUntis" Registrierung für Erziehungsberechtigte

Erziehungsberechtigte können sich über die WebUntis-Anmeldeseite selbst registrieren. Nach anschließender Anmeldung in der App "UntisMobile" kann WebUntis sowohl mit einem Internetbrowser als auch mit der App genutzt werden.

Die Registrierung muss über einen Internetbrowser erfolgen (z.B. Firefox oder Safari).

## **1.** Registrierung mit einem Internetbrowser

- 1.1 Einen Internetbrowser öffnen (z.B. Firefox oder Safari) und die Internetadresse https://webuntis.com eingeben.
- 1.2 Im Suchfeld "Rosa Parks Schule Herten" eingeben, unsere Schule wird daraufhin im Feld darunter angezeigt. Durch Anklicken unserer Schule gelangt man auf die WebUntis-Startseite unserer Schule.

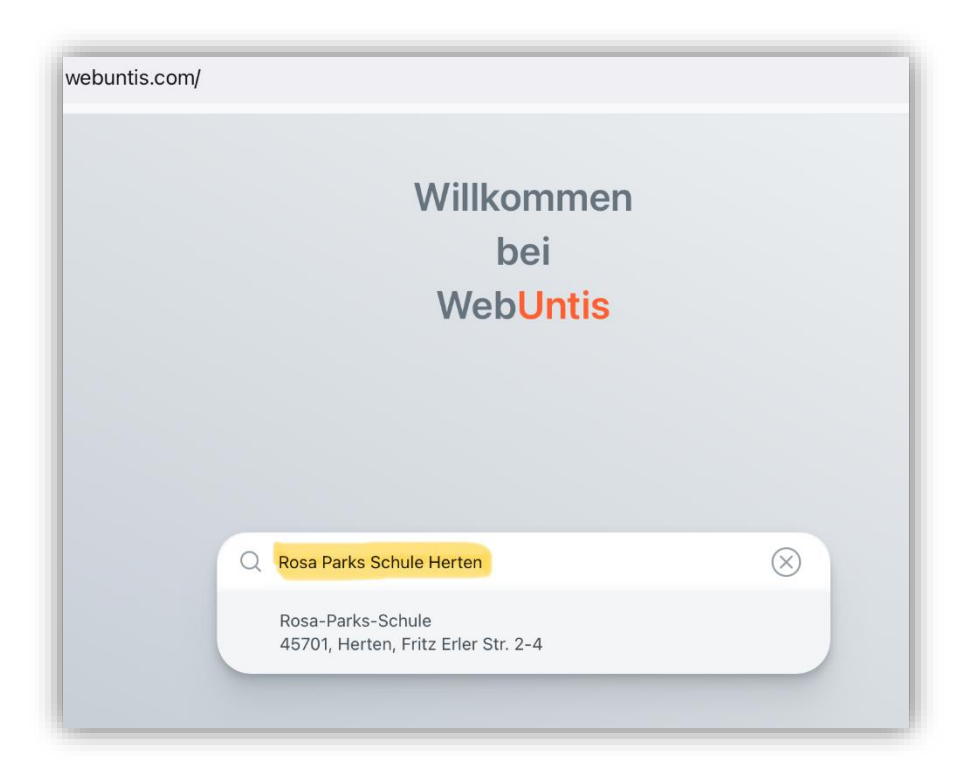

Nutzt man für die Anmeldung ein Handy, muss in einem Zwischenschritt auf das Feld "Im Browser öffnen" geklickt werden.

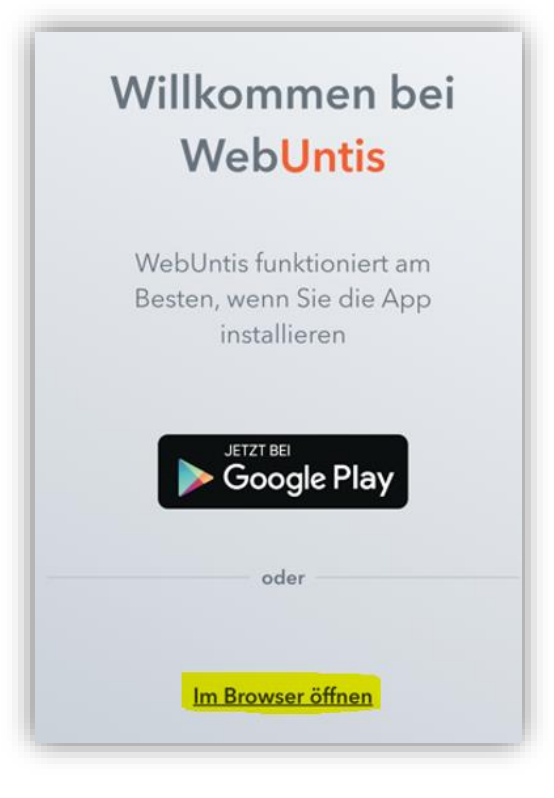

1.3 Auf der WebUntis-Startseite der Rosa-Parks-Schule auf "Registrieren" klicken und **die in der Schulverwaltung hinterlegte E-Mail-Adresse** für Erziehungsberechtigte eingeben. Anschließend auf "Senden" klicken.

| Rosa Parks Schule                                                    |   |                                                                                      |
|----------------------------------------------------------------------|---|--------------------------------------------------------------------------------------|
| Office 365 Anmeldung                                                 |   | WebUntis Registrierung                                                               |
| oder                                                                 |   | Rosa Parks Schule                                                                    |
| Passwort                                                             | 0 | Bitte geben Sie die E-Mail Adresse ein, die für Sie in<br>WebUntis hinterlegt wurde. |
| Login                                                                |   | E-Mail Adresse                                                                       |
| Passwort vergessen?<br>Noch keinen Zugang? <mark>Registrierer</mark> |   | Senden                                                                               |

1.4 Unter der eingegebenen E-Mail-Adresse erhält man eine Bestätigungs-Mail mit einem Registrierungs-Link und einem Bestätigungscode. Die Registrierung kann nun entweder durch Klick auf den Registrierungs-Link oder durch Eingabe des Bestätigungscodes auf der WebUntis-Startseite abgeschlossen werden.

| Bitte geb<br>bereits ei | en Sie Ihren Bestätigungscode ein (falls Sie<br>nen erhalten haben) |
|-------------------------|---------------------------------------------------------------------|
| Bestät                  | gungscode                                                           |
|                         | Senden                                                              |

1.5 Im letzten Schritt wird angezeigt, welche Schülerinnen oder Schüler mit der eingegebenen E-Mail-Adresse verknüpft sind (hier: Schüler "Test"). Zuletzt muss ein Passwort vergeben werden, welches den Zugang zu WebUntis ermöglicht.

| Web <mark>Untis</mark><br>Registrierung                                                                                                   |                                                                                                    |
|----------------------------------------------------------------------------------------------------|----------------------------------------------------------------------------------------------------|
| Ihre E-Mail Adresse wurde bei folgenden Schüler*innen<br>gefunden:<br><mark>Schueler Test (09B)</mark><br>Bitte vergeben Sie ein Passwort | <ul> <li>8 Minimale Passwortlänge</li> <li>2 Das Passwort muss Großbuchstaben enthalten</li> <li>2 Das Passwort muss Kleinbuchstaben enthalten</li> <li>2 Das Passwort muss Ziffern enthalten</li> <li>2 Das Passwort muss Sonderzeichen enthalten</li> <li>2 Das Passwort darf keine markante Ähnlichkeit zum Benutzernamen haben</li> </ul> |
| Neues Passwort                                                                                                    |                                                                                                    |
| Passwort bestätigen ()                                                                                                    |                                                                                                    |
| Speichern und Login                                                                                                    |                                                                                                    |

1.6 Nach Abschluss der Registrierung kann man sich mit Benutzername (E-Mail-Adresse) und Passwort bei WebUntis anmelden.

# 2. Anmeldung in der App "UntisMobile"

#### 2.1 Installation der App "UntisMobile" auf einem Handy

Neben der Verwendung eines Internetbrowsers kann das digitale Klassenbuch auch mit der App "UntisMobile" auf einem Handy genutzt werden. Die App kann kostenlos in einem App-Store heruntergeladen werden. Auf der Oberfläche des Handys hat die App UntisMobile das Symbol mit der Uhr.

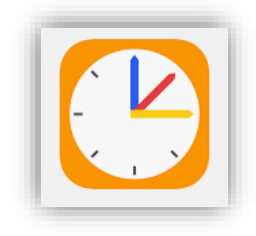

#### 2.2 Anmeldung in der App "UntisMobile"

Für Erziehungsberechtigte gibt es zwei Möglichkeiten, die App freizuschalten. Zu empfehlen ist die Anmeldung mit Benutzername (E-Mail-Adresse) und Passwort. Eine Alternative ist die Anmeldung über einen QR-Code aus dem eigenen WebUntis-Profil (Internetbrowser).

#### 2.3 Anmeldung mit Benutzername und Passwort

Die App "UntisMobile" mit einem Klick auf das Symbol öffnen und auf "Anmelden" klicken.

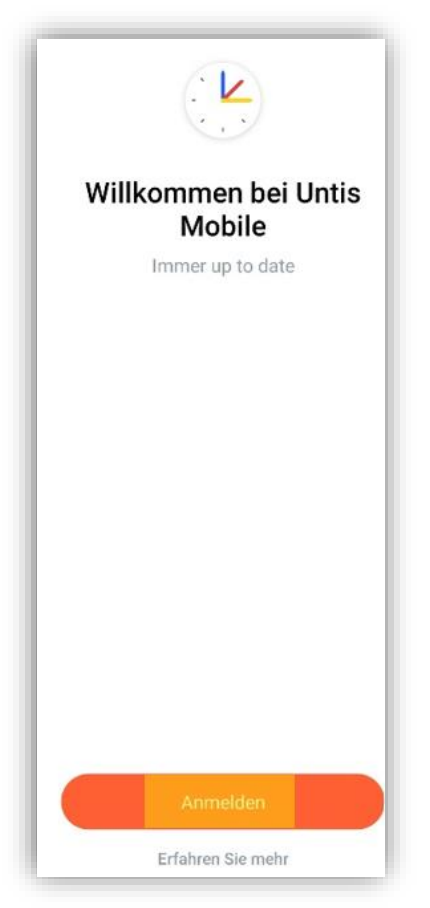

Im Feld "Schule suchen" "Rosa Parks Schule Herten" eingeben. Unsere Schule wird daraufhin im Feld darunter angezeigt.

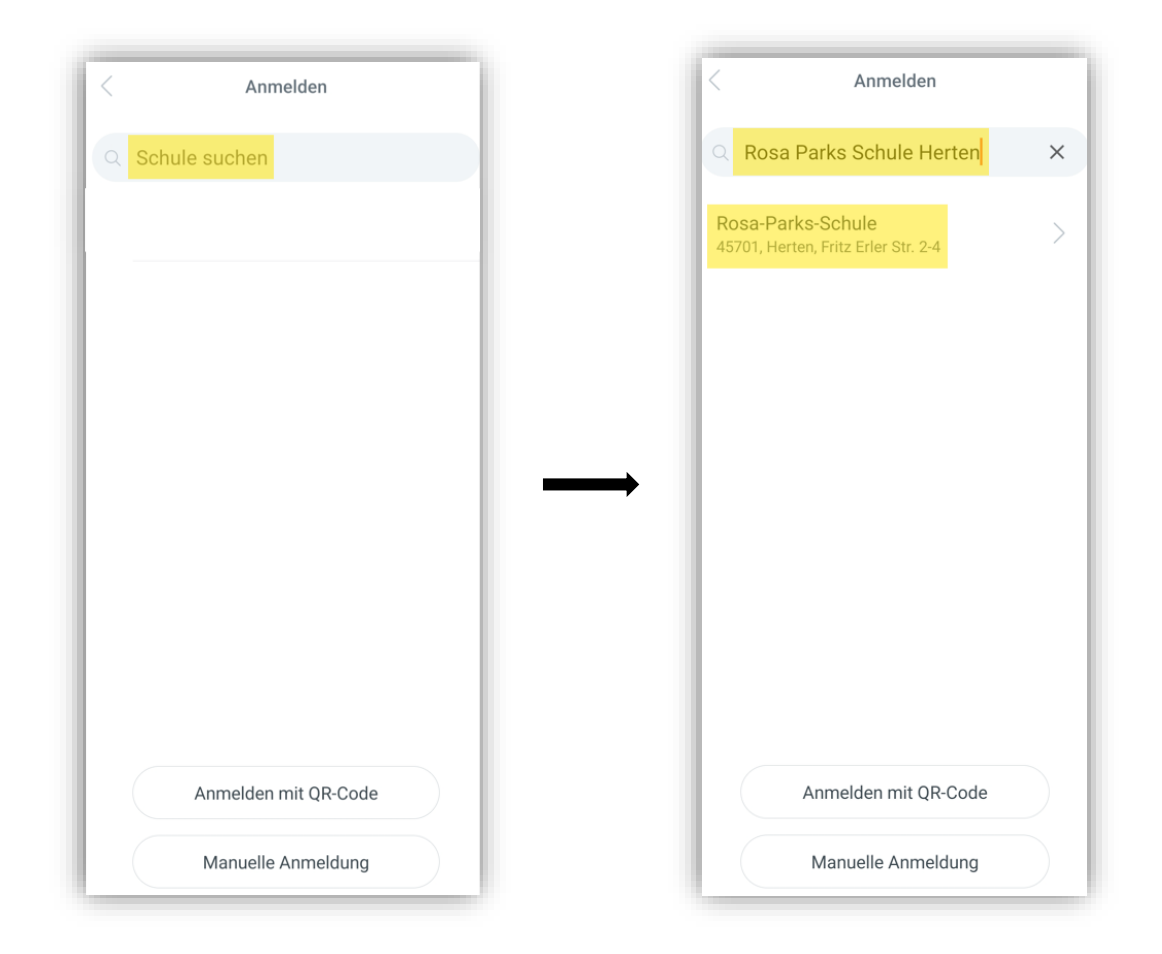

Nach Anklicken unserer Schule Benutzername (E-Mail-Adresse) und Passwort eingeben. Anschließend auf "Anmelden" klicken".

| Rosa-Park    | Rosa-Parks-Schule |   |  |
|--------------|-------------------|---|--|
| Benutzername |                   |   |  |
| Passwort     | G                 | > |  |
|              |                   |   |  |
|              |                   |   |  |
| A            | nonym anmelden    |   |  |
| Pa           | sswort vergessen? |   |  |

### 2.4 (Alternative: Anmeldung mit einem QR-Code)

Im eigenen WebUntis-Profil (Internetbrowser) kann man einen QR-Code für die Anmeldung in der App UntisMobile erstellen. Es muss ein zweites Gerät für das Abfotografieren des QR-Codes vorhanden sein.

- 1. Durch Klicken auf den eigenen Benutzernamen gelangt man zu den persönlichen Daten.
- 2. Oben auf den Reiter "Freigaben" klicken.
- 3. Auf den Button "Anzeigen" klicken.

| 200              | WebUntis       | Allgemein Kontaktdaten Freigaben |
|------------------|----------------|----------------------------------|
| 88               | Heute          | ICS Kalender 2                   |
|                  | Mitteilungen   | Kalender publizieren             |
| D                | Messenger      | Zugriff über Untis Mobile        |
| ÷••              | Stundenplan    |                                  |
| ő⊐               | Unterricht     | Zwei-Faktor-Authentintierung     |
| +++              | Buchen         |                                  |
|                  | Klassenbuch    | 3                                |
| Ŀ                | Kurse          |                                  |
|                  | Stammdaten     |                                  |
| T\$              | Administration |                                  |
| 윦                | Abteilungen    |                                  |
|                  | 1              | ]                                |
|                  |                |                                  |
| R                | Benutzername   |                                  |
| ( <del>] }</del> | Abmelden       |                                  |

Der benötigte QR-Code wird jetzt auf dem Bildschirm angezeigt.

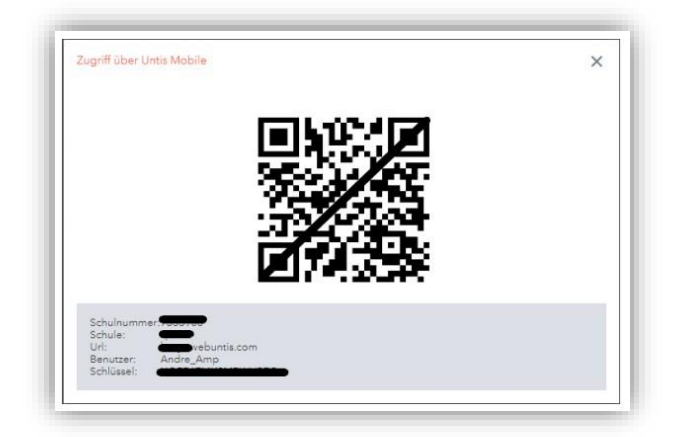

#### 4. Anmeldung in der App UntisMobile

Die App UntisMobile mit einem Klick auf das Symbol öffnen, auf "Anmelden" klicken und "Anmeldung mit QR-Code" auswählen. Anschließend kann der QR-Code gescannt werden.

| 21:26 रू.© 16% £                                   | 21:26 # ⊠ % © 16%± < Anmelden                             |
|----------------------------------------------------|-----------------------------------------------------------|
|                                                    | Q Schule suchen                                           |
| Willkommen bei Untis<br>Mobile<br>Immer up to date | Suchen Sie Ihre Schule<br>Schulname oder Adresse eingeben |
| <b>D</b> 1)                                        | <b></b> (D)                                               |
|                                                    |                                                           |
| Anmelden<br>Erfahren Sie mehr                      | Anmelden mit QR-Code<br>Manuelle Anmeldung                |
| III O <                                            | III O <                                                   |

#### 3. Passwort vergessen

Bei Verlust des Passwortes kann man sowohl in der Browserversion als auch in der App durch Klicken auf "Passwort vergessen?" ein neues Passwort per E-Mail anfordern.

| WebUntis Login                                                 |         | Rosa-Parks-Schule<br>Benutzername     |    |
|----------------------------------------------------------------|---------|---------------------------------------|----|
| Rosa Parks Schule                                              |         | Passwort<br>Anmelden                  | 0  |
| Office 365 Anmeldung                                           |         | Anonym anmelder<br>Passwort vergesser | 1? |
| Benutzername                                                   |         |                                       |    |
| Passwort                                                       | $\odot$ |                                       |    |
| Login                                                          |         |                                       |    |
| Passwort vergessen?<br>Noch keinen Zugang? <b>Registrieren</b> |         |                                       |    |